Manual de Usuario

Acceso y uso de "Registro de discontinuación temporal y definitiva de la fabricación o importación de medicamentos y productos biológicos, así como su reactivación"

(Versión 2.0)

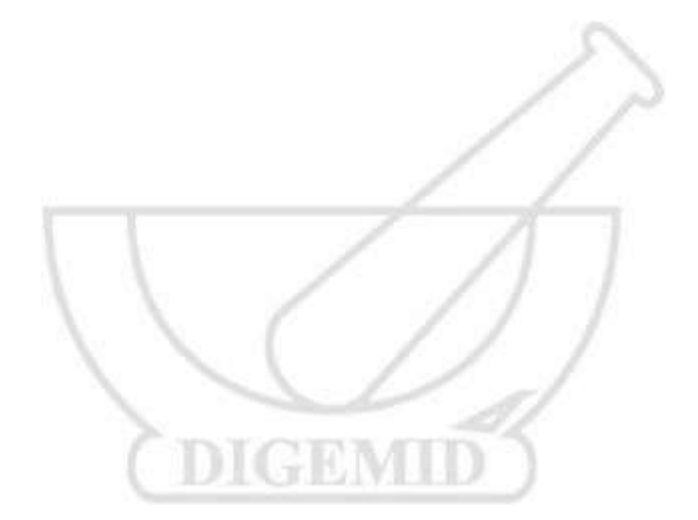

<u>2022</u>

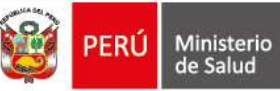

#### Contenido

| 1. | Enlace de acceso al sistema                                                                                                    | 3 |
|----|----------------------------------------------------------------------------------------------------|---|
| 2. | ¿Cómo ingresar al aplicativo web: Registro de discontinuación temporal y definitiva de la fabricación o importación de medicamentos y productos biológicos, así como su reactivación? | 1 |
| 3. | ¿Como cambiar la contraseña?                                                                                                    | 7 |
| 4. | Del reporte de la discontinuación y reactivación de un medicamento y producto biológico<br>por los laboratorios y droguerías                                                          | 3 |
| 5. | Consulta de la informacion registrada                                                                                                    | ) |
| 6. | Canales de Comunicación10                                                                                                    | ) |

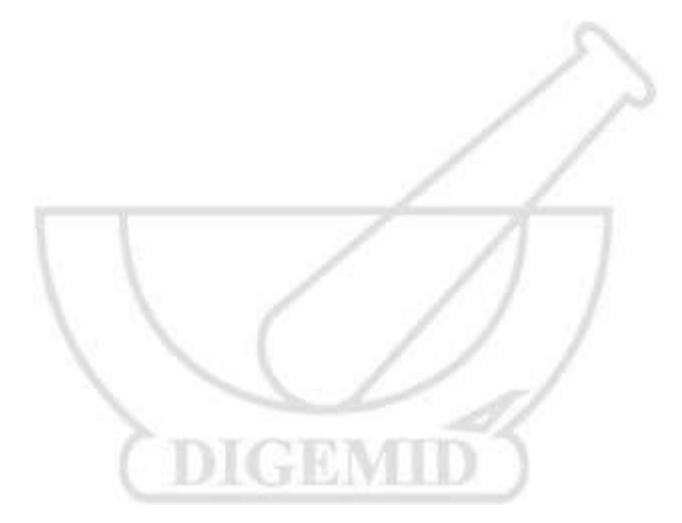

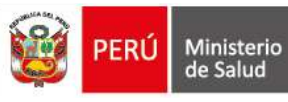

# 1. Enlace de acceso al sistema

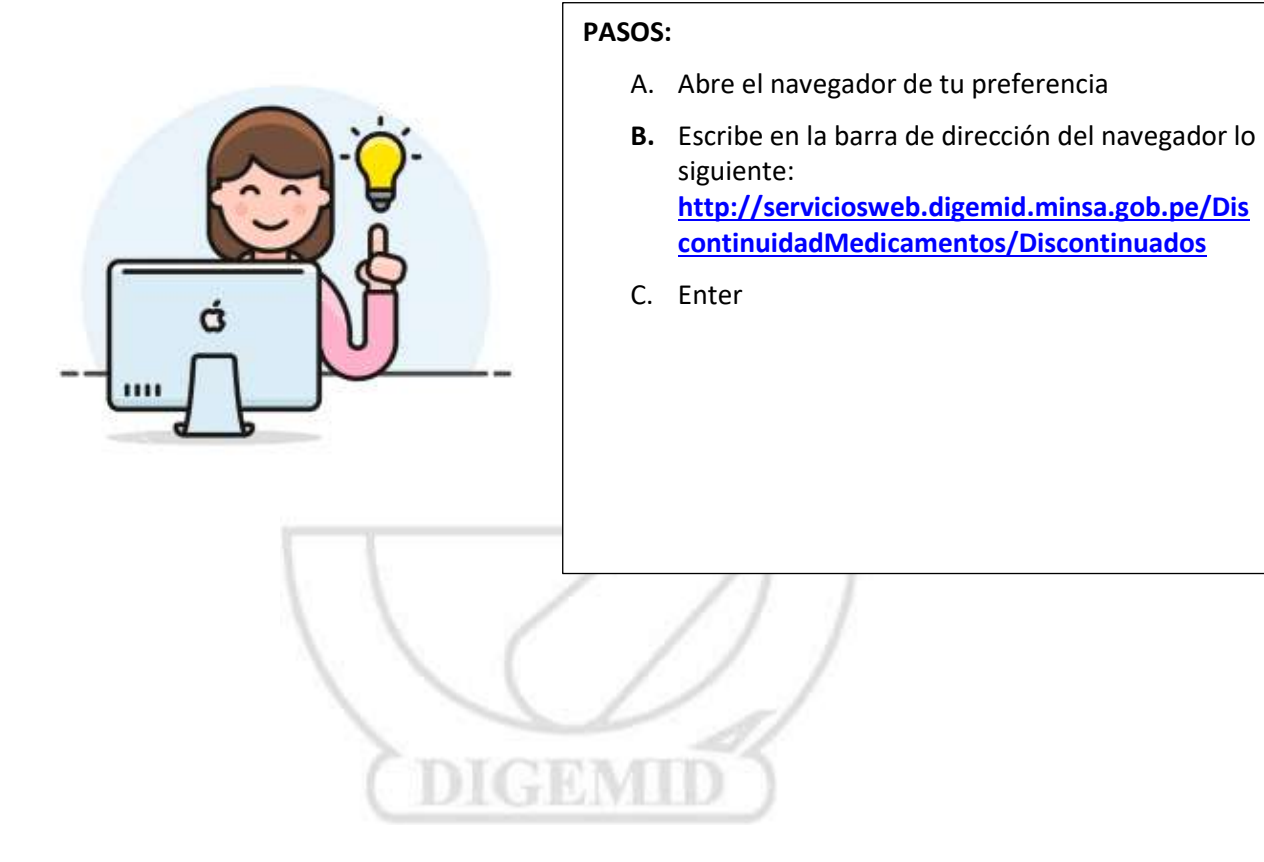

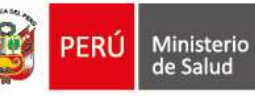

2. ¿Cómo ingresar al aplicativo web: Registro de discontinuación temporal y definitiva de la fabricación o importación de medicamentos y productos biológicos, así como su reactivación?

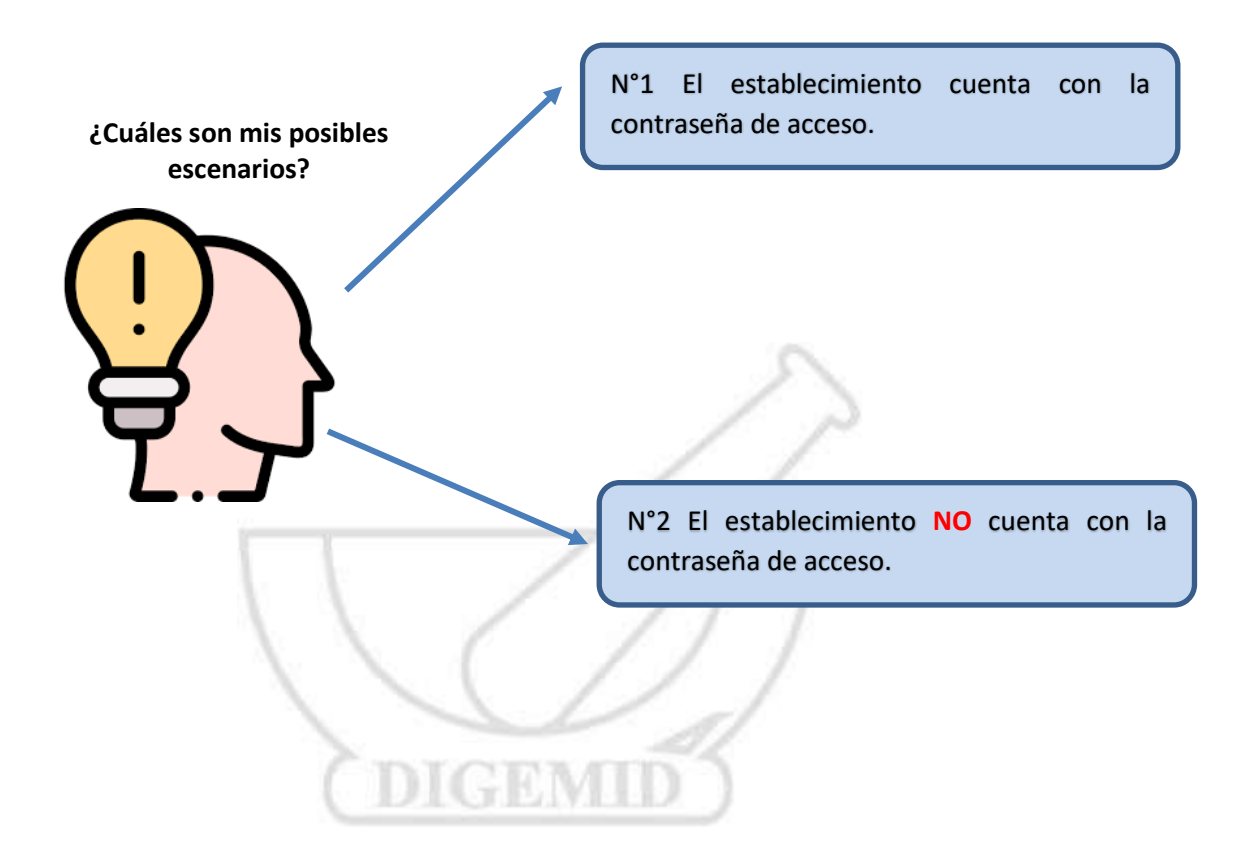

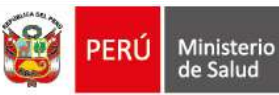

#### Escenario N° 1:

# 🙄 ¿Tiene la contraseña?

a. Para acceder al aplicativo web, el usuario consigna el **número de inscripción de** establecimiento (código de 07 dígitos) y la contraseña de acceso, luego hacer clic en Autenticarse.

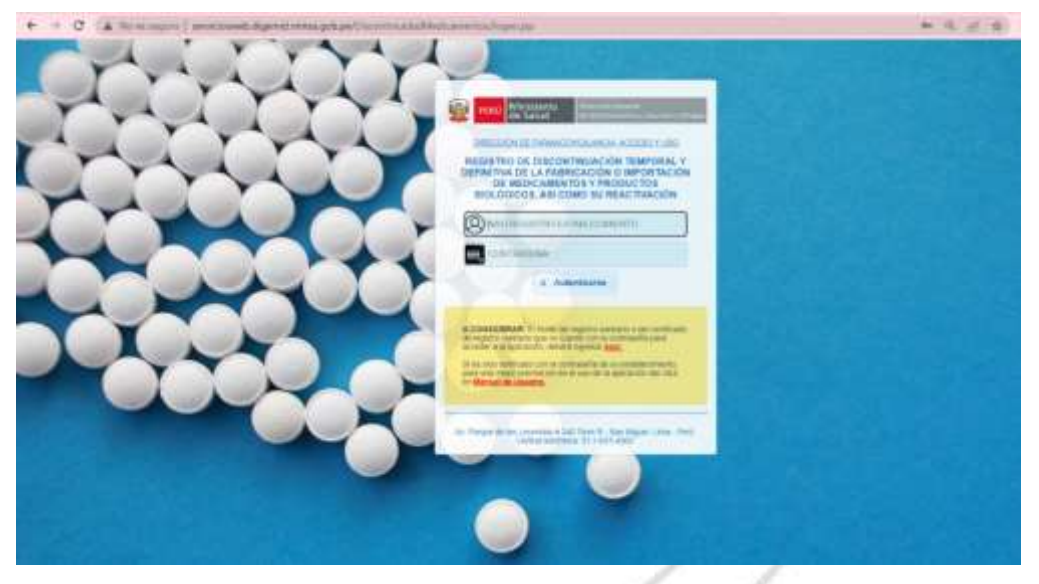

Escenario N° 2:

🙁 🕴 ¿No tiene la contraseña?

Entonces debe solicitar la contraseña a través del mismo aplicativo, para ello debe seguir los siguientes pasos:

a. En la ventana emergente, ubicase en el enlace "aquí". Y hacer click.

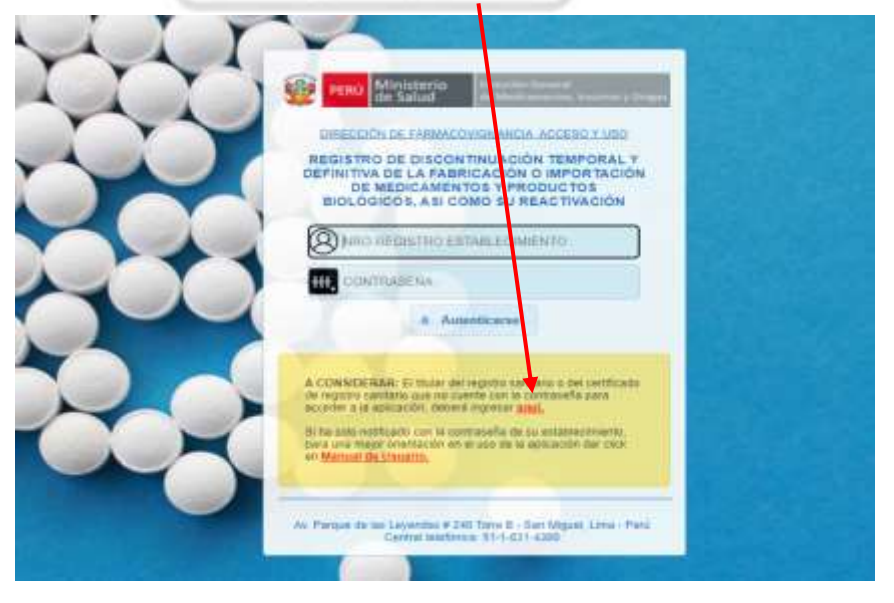

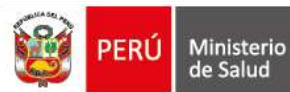

b. Posteriormente el aplicativo le redirigirá a la siguiente ventana, donde debe consignar el número de inscripción del establecimiento (código de 07 dígitos) y hacer clic en ver correo.

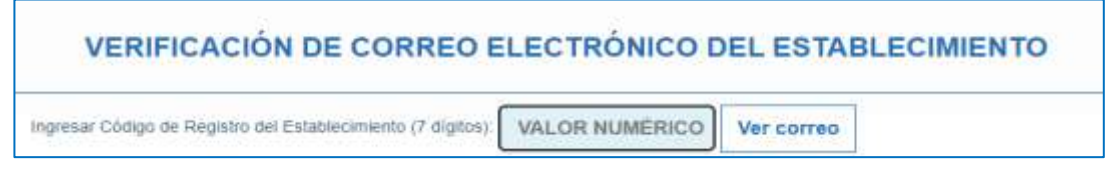

c. El proceso realizado mostrará parte del correo electrónico consignado en el momento de la inscripción del establecimiento.

| PERO Ministerio<br>de Salud                                  | Desarrow Estavol<br>de Madazarectin, Recordor y Directo                                                                                                    | ABBLE THE DR IN CONTRACTOR MENTIONED IN CONTRACTOR OF THE OWNER OF THE OWNER OWNER OWNE |
|--------------------------------------------------------------|----------------------------------------------------------------------------------------------------|----------------------------------------------------------------------------------------------------|
|                                                              | VERIFICACIÓN DE CORREO ELECTRÓNICO                                                                                                    | DEL ESTABLECIMIENTO                                                                                                    |
|                                                              | Sugaran Carlays de Gageran de Pradmary wordt (7 digterar 100004                                                                                                    | Mer comes                                                                                                    |
|                                                              | a rio*****                                                                                                    | anas pe                                                                                                    |
| Mercar courils para generar l<br>Noricación o importantes de | i cartowing be intolectrowing y wyar at large interface and the programmed and the second second s | "Fransaperiarius, p. pera atoxider a la aplicación de disconfissación temperal y definitivo de la                                                                                                    |
| -                                                            |                                                                                                    | an a program program a film of a figure and a film of a                                                                                                    |

d. Si el correo electrónico corresponde al establecimiento, marcar la casilla y hacer clic en **"Estoy de acuerdo: Notificar al correo electrónico". L**a aplicación generará la contraseña de manera aleatoria y será enviada al correo del establecimiento.

| DERU                 | Ministerio<br>de Salud     | Deservation (Defension)<br>die Robellingermitellung, Deservation (# D |                             |                        |                | All and the the local and the local and the |
|----------------------|----------------------------|-----------------------------------------------------------------------|-----------------------------|------------------------|----------------|----------------------------------------------------------------------------------------------------|
|                      |                            | VERIFICACIÓN DE C                                                     | ORREO ELEC                  | TRÓNICO                | DEL ESTABLECIM | IENTO                                                                                                    |
|                      |                            | kgenie Margens wegens wied                                            | and the second of the party | CONCA.                 | Yer correct    |                                                                                                    |
|                      |                            | 0                                                                     |                             |                        | as.pe          |                                                                                                    |
| <b>Z</b> :           | ana alah para panan ka     | an an an an an an an an an an an an an a                              | eres assessing in           | we <sup>re</sup> tweet |                | i de anticastante de descarato actevito entreporto y definidore de la fermanente o manefactura, per                                                                                                    |
|                      |                            |                                                                       |                             |                        |                | ter en alter en alter en alter en alter en alter en alter en alter en alter en alter en alter en alter en alter                                                                                                    |
| Estry & accerts: Not | foar al correc alectrónico |                                                                       |                             |                        |                |                                                                                                    |

e. El correo electrónico recibido por el establecimiento se muestra de la siguiente manera:

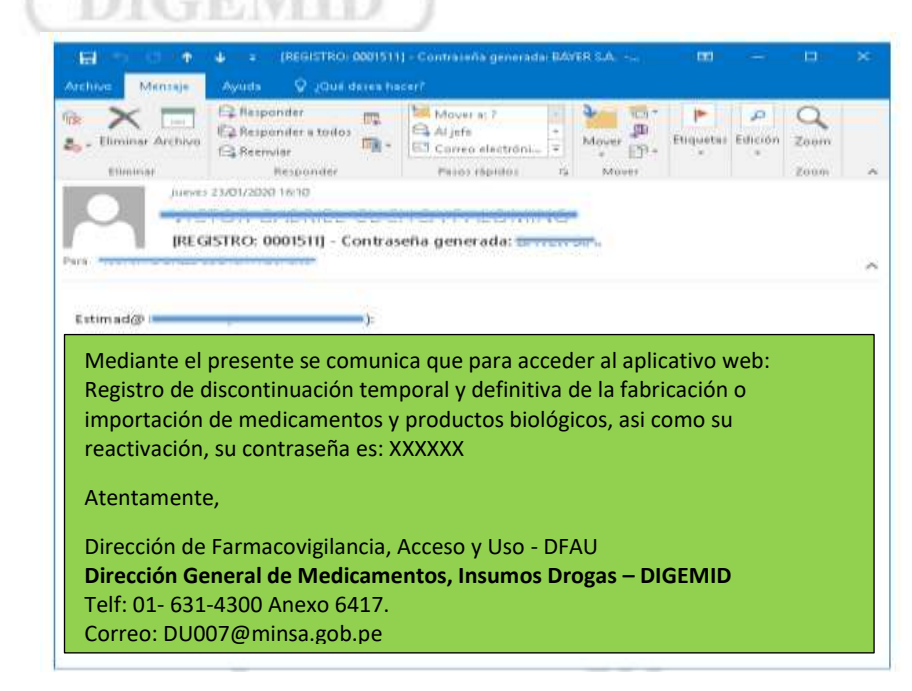

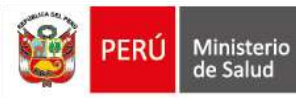

### 3. ¿Como cambiar la contraseña?

Por seguridad se deberá realizar el cambio de contraseña con los siguientes pasos:

Dentro del aplicativo web, identificamos en la parte inferior derecha el ícono de "La llave".

| the Sale                                                                            |                                                                                           |                                                                                                | FARRIACE                                                                     | STRO DE DISCONT<br>NO IMPORTACIÓN<br>ASI C                                     | DE MEDICAMEN<br>DE MEDICAMEN<br>DMO 50 REACTI                                                 | DIAL Y DEFINIT<br>TOS Y PRODUCT<br>MICION                                            | ID 6 BIOLOG                                             | KOK.                         |
|-------------------------------------------------------------------------------------|-------------------------------------------------------------------------------------------|------------------------------------------------------------------------------------------------|------------------------------------------------------------------------------|--------------------------------------------------------------------------------|-----------------------------------------------------------------------------------------------|--------------------------------------------------------------------------------------|---------------------------------------------------------|------------------------------|
|                                                                                     |                                                                                           |                                                                                                | TO 9 OCHERALES O                                                             |                                                                                | 1110 <b>1</b> 1                                                                               | Instructive para                                                                     | e el unuarte                                            |                              |
| ier Registres                                                                       | Mill Mill                                                                                 | 002                                                                                            | Series and                                                                   | ACTIVO                                                                         | Comp                                                                                          | DRG                                                                                  |                                                         |                              |
| August des Despirations<br>Houseberg<br>Clamescoult                                 |                                                                                           |                                                                                                |                                                                              |                                                                                |                                                                                               |                                                                                      |                                                         |                              |
| Survey Sectors                                                                      |                                                                                           |                                                                                                |                                                                              |                                                                                |                                                                                               |                                                                                      |                                                         |                              |
| Degr#rmr(Cent)                                                                      |                                                                                           |                                                                                                |                                                                              |                                                                                |                                                                                               |                                                                                      |                                                         |                              |
|                                                                                     |                                                                                           | REPRESENT                                                                                      | NTE LEGAL                                                                    |                                                                                |                                                                                               |                                                                                      | NOTIFICAD                                               | OR                           |
| APO<br>APO<br>APO                                                                   | GR THCHICO<br>KOLBADO<br>HILINTE<br>NYIRADO                                               |                                                                                                |                                                                              |                                                                                |                                                                                               |                                                                                      | ROTINGADO                                               | -                            |
| CEREN:<br>APO                                                                       | NY RADO                                                                                   |                                                                                                |                                                                              |                                                                                |                                                                                               |                                                                                      |                                                         |                              |
|                                                                                     |                                                                                           |                                                                                                |                                                                              |                                                                                |                                                                                               |                                                                                      |                                                         |                              |
| a vigencia del regi<br>Se otorga la próm                                            | istro naedano ne lenate proro<br>iga de uli (01) año a aquellos                           | pado tunta el protu<br>itulos trabilizates q                                                   | nciamiento de la Autori<br>ue se encuentren bajo                             | iad Santiaria, waş<br>os akcances de la                                        | ecio a la solicita<br>primera disposa                                                         | al de remacripo<br>ción complemente<br>avritando s de                                | ion present<br>Interia trans<br>(MEDICAN                | ada -<br>tona                |
| a vigencia del argi<br>Se otorga la prório                                          | ntro navitario na lanizia primo<br>iga de un (01) año a aquesos                           | pado tunda el pronu<br>Itulos habilitantes q                                                   | ncamento de la Auton<br>ue se encuentren tajo<br>LUSTAL                      | ad Sanflaria, eng<br>os acançes de la<br>os DE REGIS                           | ecio a la soluti<br>primera disposi<br>col s mo s sa<br>TROS SANI                             | el de nemecripo<br>Non complemen<br>NITARIOS DE                                      | ión present<br>maria trans<br>MEDICAN<br>E MEDIC        | atta -<br>toria<br>IENTI     |
| a vigencia del regi<br>Se otorga la próm<br>ena des                                 | ngre menter to be the second promo                                                        | pade tunta el pronu<br>itulos trabilitantes o<br>publicantes                                   | LISTA                                                                        | lad Sanitaria, vesp<br>os alcances de la<br>PO DE REGIS<br>Ceselan Hol II J.   | ecio a la solicita<br>primera disposis<br>esgli STRD 5-54<br>TROS SANI<br>Trans de Internatio | ed de miniscripic<br>ción compleme<br>NITARIO S DE<br>TARIO S DE                     | idn primerif<br>Intaria transi<br>MEDICAM<br>IMEDIC     | ata<br>tona<br>ICNT          |
| a vigencia del rep<br>Se otorga la pròrio<br>men di s                               | ndro nærðans se lenisti grann<br>sga de uk (07) áðo á aqueskos<br>Mugne Ronakos Proslansu | paris turata el protu<br>Itulos tiabilitantes o<br>Parantes<br>Parantes                        | Inclamiento de la Auton<br>ue se encuentren tujo<br>LISTAI<br>Resta<br>Facta | ad Sanifaria, very<br>os acances de la<br>po DE REGIS<br>consentitor e a       | ecto a la soluti<br>primera disposi<br>espla tradis sa<br>TROS SANI<br>Tana di Interna        | el de neroscripc<br>ción compleme<br>Artando s de<br>TARIOS DE                       | ide present<br>ntaria trans<br>MEDIGAN<br>MEDIGA        | ada -<br>tona<br>IEN T       |
| a vigencia del rep<br>Se otorga la prório<br>nemo II. a A                           | intro sandaros na lemitiá promo<br>iga de un (01) año a aquekos<br>ngana                  | partis turata el protu<br>Itukos tiabilitantes o<br>Participantes<br>Participantes             | LISTAL<br>LISTAL                                                             | iad Santilacia, vesp<br>os alcances de la<br>poo DE REGIS<br>concessites de la | ecia a la soletti<br>primera disposi<br>Egil 5 760 5 84<br>TROS SANI<br>Turo di Navala        | el de nerecept<br>con complement<br>mitanto s de<br>tarrio s de<br>facencias es      | ión present<br>Interio trans<br>MEDICAM<br>MEDICA       | atta -<br>toria<br>ICN T     |
| a vigencia del rep<br>Se otorga la próm<br>men de la contra<br>1.<br>2.             | ga de un 107) año a aquekos                                                               | partis Handa el proma<br>Itukos Habilitantes q<br>Participante<br>Participante<br>Participante | LISTA<br>Boost Providence                                                    | ind Santharia, was<br>os ilicances de la<br>POO DE REGIS                       | ech a la solitil<br>princia disposi<br>collititio 5 AA<br>TROS SANI<br>Transis Haveita        | Al de namecrips<br>Kin complement<br>MITARIOS DE<br>TARIOS DE                        | Sin present<br>marke trans<br>MEDICA<br>MEDIC<br>Standa | atta -<br>tona i<br>A MB     |
| a vigencia del regi<br>Se otorga la prómo<br>10 1 1 1 1 1 1 1 1 1 1 1 1 1 1 1 1 1 1 | ga de un 107) año a aquesos<br>nga de un 107) año a aquesos<br>ngas                       | pado handa el pronu<br>fluxos habilitantes o<br>e <u>Porree</u><br>e anticipada                | LISTA<br>Banda Parta                                                         | ind Santharia, wrap<br>os ilicances de la<br>P<br>OO DE REGIS                  | ech a la solith<br>princia disposi<br>colla mos sa<br>TROS SANI<br>Tran el historita          | al de remercipo<br>ción complement<br>minando si de<br>transitos de<br>francesión de | Se pronti<br>nona Irans<br>MEDIGAN<br>E MEDICA          | atta -<br>tona<br>AMI<br>AMI |

Hacer click en el ícono y saldrá la ventana emergente, donde debe consignar lo siguiente:

| $\checkmark$ | Primer campo: Ingresar contraseña                                                              | Camblo de Contraseña                                                                                                    | 8 |
|--------------|------------------------------------------------------------------------------------------------|----------------------------------------------------------------------------------------------------|---|
|              | actual, luego dar clic en el icono<br>Esta acción nos permite validar la<br>contraseña actual. | Camble su contraseña<br>Para mayor seguridad, cambie su<br>contraseña periódicamente                                                                                       |   |
| ✓            | Segundo campo: Consignar la<br>contraseña nueva.                                               | En (1), ingrese su contraseña actual y<br>presione el fcono con el título<br>"Verificar Contraseña Actual" para<br>validar sesión.                                         |   |
| ✓            | Tercer campo: Confirmar la nueva<br>contraseña y click en grabar.                              | Si ingresò su contraseña actual<br>correctamente, la Aplicación mostrará<br>el mensaje "Ingrese nueva contraseña<br>en (2) y (3)" con el botón <u>Grabar</u><br>Habilitado |   |
|              |                                                                                                |                                                                                                    |   |
|              |                                                                                                | ******                                                                                                    |   |
|              |                                                                                                |                                                                                                    |   |
|              |                                                                                                | <ul> <li>¡Cambio de contraseña con éxito!<br/>Iniciar sesión con su nueva contraseñ.</li> </ul>                                                                            |   |
|              |                                                                                                | Cerrar Grabar                                                                                                    |   |

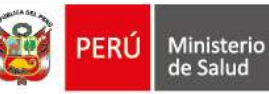

## 4. Del reporte de la discontinuación y reactivación de un medicamento y producto biológico por los laboratorios y droguerías

Para efectos de facilitar el reporte se dispone de los siguiente manuales de usuario, los cuales podrá acceder al momento de ingresar al aplicativo web haciendo uso de su usuario y contraseña.

- a. Para droguerías y laboratorios titulares de registro sanitario.
- b. Para droguerías y laboratorios titulares de certificado de registro sanitario.

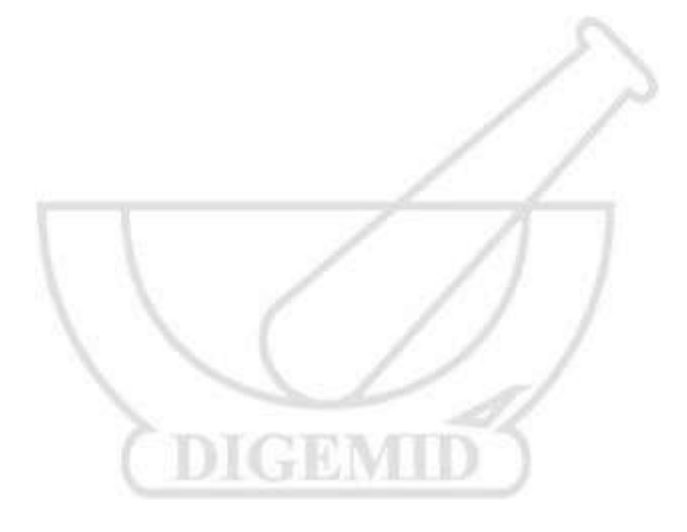

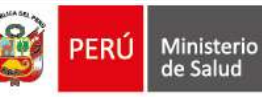

#### 5. Consulta de la informacion registrada

c. El listado de Registros Sanitarios o Certificados de Registros Sanitarios de un medicamento o producto biológico discontinuado o reactivado, se puede visualizar a través del siguiente enlace:

http://serviciosweb.digemid.minsa.gob.pe/DiscontinuidadMedicamentos/Discontinuado

| Note Name:         Note Name:         Note Na                                                                                                    | Forma .<br>Remains data |      | Canopola der<br>soldenstellerender<br>Frecha Rec | -       | -                   | and the  |       |           |                |                                                                                                    |            |            |       |
|----------------------------------------------------------------------------------------------------|-------------------------|------|--------------------------------------------------|---------|---------------------|----------|-------|-----------|----------------|----------------------------------------------------------------------------------------------------|------------|------------|-------|
| No. 1         No. 1         No. 1 <th< th=""><th></th><th></th><th>0.0000</th><th></th><th></th><th>1000 - C</th><th></th><th>S.M.M.M.</th><th>WMMONT N</th><th></th><th></th><th>a</th><th></th></th<>                                                                                                    |                         |      | 0.0000                                           |         |                     | 1000 - C |       | S.M.M.M.  | WMMONT N       |                                                                                                    |            | a          |       |
| No.         No.         Contraction<br>(Strategy Contraction)         No.         No.         <                                                                                                    | -                       |      | - 4                                              |         |                     |          |       |           |                | mail.                                                                                                    | -          |            | =     |
| B.5         Marg         GPULA M<br>(MOUTHING)         B01         Deside         Margine         B010000           6.0.0         Hargine         Autorit         BEE         Second         Second         Second         BUILDED         BUILDED                                                                                                    |                         | 11.  |                                                  | 100mg   | CODERTING O         |          | 3484  | Second 1  | 10             | Passa a function.                                                                                                    | (000100)   | 6914-1921  | 11000 |
| 0.0.0         HingSon         MADA         MADA         Manual ()         Manual ()         Manua ()         Manual ()         Manual ()                                                                                                    |                         | **.  |                                                  | Sec.    | CAPERA M<br>DEDUCAR |          | 1993  | Dentes (  | Transmission . | The particular control of the late of the second second se | -          |            | -     |
| 2.0.0 Hitsey CATELA MIL Neural Heatman Process Statute 1000000                                                                                                    |                         | 10.0 |                                                  | Head of | Januali             |          | 9494  | Second 1  | (implate))     | Press of April 19                                                                                                    | 4104283    | weight:    | (eres |
|                                                                                                    |                         | 288  |                                                  | 100.04  | GREAT               |          | 175   | Terment . | -              | france a specific                                                                                                    | ******     | *******    | -     |
| 8.5 Ming LPAL 20 Teps Jupic Teps 2010 2010                                                                                                    |                         | 34   |                                                  | 2014    | COPRES.             |          | ani.  | Trund     | Adquates       | Parry & Sociely,                                                                                                    | 10000000   | Antonesis. | abile |
| ha big they they do not the big they be the big the big the bi |                         |      |                                                  | Are     | 0486216             |          | 000   | (Melline) | Distanti       |                                                                                                    | -          |            | 3444  |
| B.S. Browner, B.W.S. Browner, M. Browner, M. Browne    |                         | 4.6  |                                                  |         |                     |          | ana - | Terrent . | (herechniste)  | The second second in the                                                                                                    | 8400239/19 | Manager 1  | 14.04 |

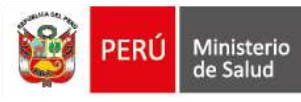

### 6. Canales de Comunicación

En caso de consultas o incidencia, comunicarse a los siguientes canales de atención:

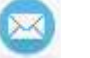

 $(\mathbf{C})$ 

Correo:<u>du007@minsa.gob.pe</u>

Teléfonos: 01 631-4300 Anexo 6417

En caso que el correo electrónico del establecimiento farmacéutico no corresponda esté actualizado, comunicarse al correo electrónico : <u>eeff\_bdatos@minsa.gob.pe</u> de la Dirección de Inspecciones y Certificaciones con copia a <u>du007@minsa.gob.pe</u>

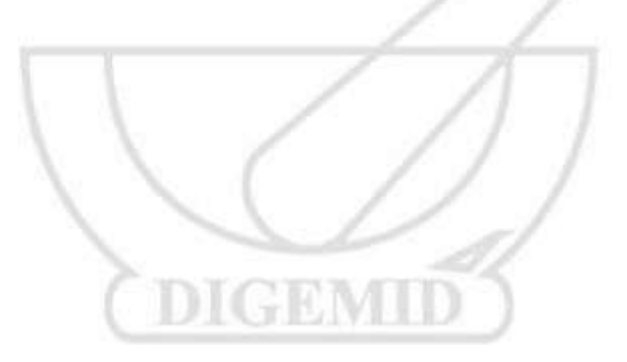